How to add your company contact information to a PDF file:

- 1. OPEN the file in ADOBE READER.
- 2. scroll to bottom of the opened page there may be a blank text box located here
- 3. Click on "Edit" on top of Adobe window (second icon from left)
- 4. Click on "Paste" (Cntl+V) to add a notation (Adobe calls it a text box)
- 5. Type the specific information desired into the text box
- 6. (one may have to "highlight" the verbage on sample text box to type over it)
- 7. when done, click anywhere on page to release from new text box
- 8. re-click on edge of new text box and re-size to fit into the existing text box, or position over it if larger and it will hide the existing box
- 9. click anywhere on page to finish
- 10. information added !